Enrollment/ Registration to Online Banking (Outside the Philippines)

# オンラインバンキング登録方法【フィリピン国外から】

※このガイドラインはオンラインバンキングへの初回登録方法です。 お持ちの口座やクレジットカード情報の登録については 「ご自身の口座・クレジットカード情報の追加登録方法」のガイドラインをご確認ください。

## STEP 1

BDO ホームページの右上にある「Online Banking Login」をクリックし、ドロップダウンメニューから「Not Yet Enrolled? Enroll Now!」をクリック

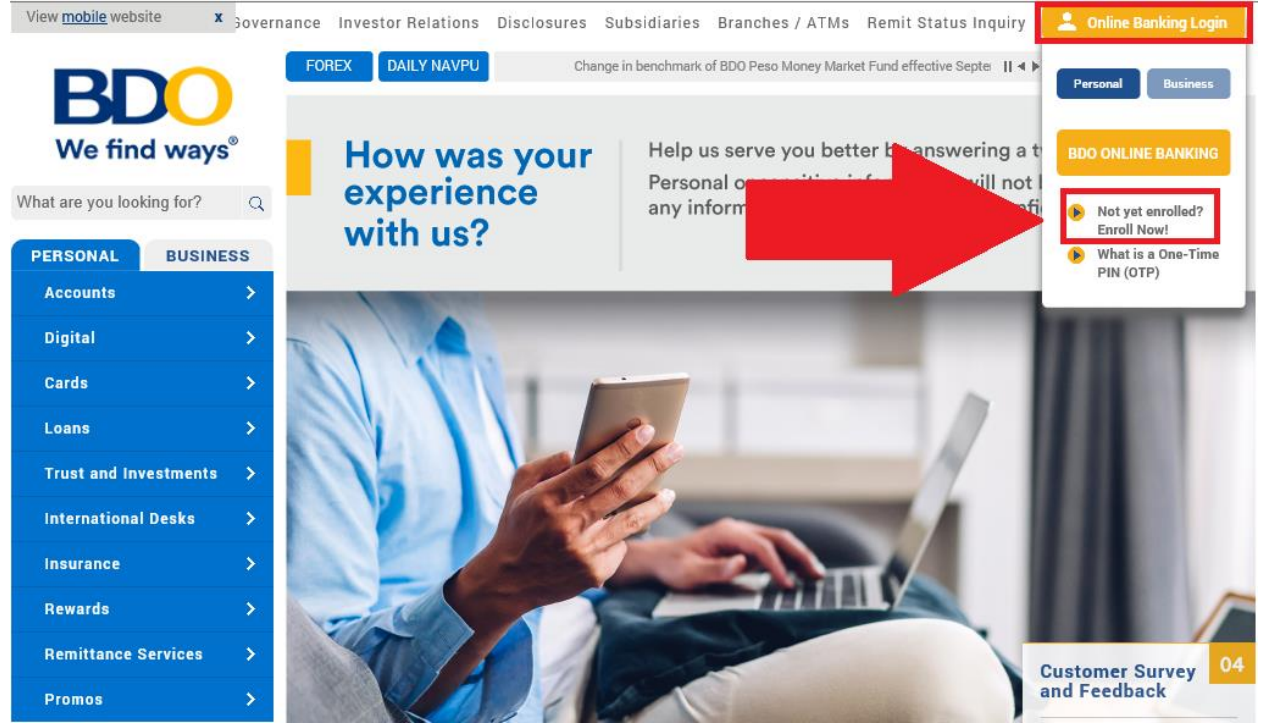

# STEP 2

Terms and Conditions (利用規約と条件)に同意できる場合は、チェックボックスにクリック後 「Submit」をクリック

| Electronic Banking Terms and Conditions of Use                                                                                                    |  |  |
|----------------------------------------------------------------------------------------------------|--|--|
| The terms "we", "us", "our", "Bank", "BDO " refer to BDO Unibank, Inc. "You" refers to each enrolled user of the BDO's Electronic Banking Services: BDO A'<br>BDO Internet Banking, BDO Mobile Internet Banking, BDO Phone Banking, BDO Mobile Banking, and BDO Call Center.                                                                                                    |  |  |
| These Terms and Conditions form the contract between you as a customer and BDO as the provider of these services. By enrolling in and using BDO's Electronic Banking Services, you acknowledge and accept these Terms and Conditions. While we will provide a secure system within which you can conveniently carry out your banking transactions via the ATM, Internet, Phone, Mobile Phone, and Call Center, you shall take full responsibility for protecting your personal information and accounts once you are enrolled in the service's and using secure communication lines and internet connection when utilizing the service's. Before doing any online transactions or sending personal information, make sure that correct website has been accessed. Always enter the URL of the website directly into the web browser and avoid being re-directed to the website, or hyperlink to it from a website that may not be as secure. Beware of bogus or "look alike" websites. BDO's Electronic Banking, BDO Mobile Banking, and BDO Call Center provided you request to specifically enroll these accounts. |  |  |
| · · · · · · · · · · · · · · · · · · ·                                                                                                    |  |  |
| Back Submit                                                                                                    |  |  |

# STEP 3 登録するアカウントタイプの選択 - 「Deposit Product」を選択

| Online Banking Enrollment            |                                           |
|--------------------------------------|-------------------------------------------|
| Select The Type Of Account To Enroll |                                           |
| Account Type                         | Please Select Credit Card Deposit Account |

# 登録時の居場所を選択 - 「Outside the Philippines」を選択 ・以下をクリックすると国と都市の選択ができるので、滞在の国と都市を選択 ※日本の場合はどこの都市に滞在していても TOKYO, JAPAN を選択

| O Within the Philippines                                                                                                    |                                                                                                    |
|----------------------------------------------------------------------------------------------------|----------------------------------------------------------------------------------------------------|
| <ul> <li>Outside the Philippines</li> <li>Current City and Country</li> <li>Your Preferred Local Time To Be Called</li> </ul> | TOKYO, JAPAN<br>From:<br>08:00 AM<br>To:<br>12:00 PM                                                                                                    |
| Our BDO Customer Service Officer will call you to ve<br>selected city and country. You may also visit your BDO                | rify your enrollment within five (5) working days. Please ensure to nominate a valid international mobile number based on your 0 Representative for inquiries. |

### ※国と都市の選択肢画面

| Current City and<br>Country 1 本市を記入し | して検索も可能 |
|--------------------------------------|---------|
| Cancel                               | Search  |
| HAWAII, UNITED STATES                | 1       |
| HEFEI, CHINA                         | 86      |
| HELSINKI, FINLAND                    | 358     |
| HO CHI MINH CITY, VIETNAM            | 84      |
| HONGKONG, HONGKONG                   | 852     |
| HONIARA, SOLOMON ISLANDS             | 677     |
| HOUSTON, UNITED STATES               | 1       |
| INDIANAPOLIS, UNITED STATES          | 1       |
| ISLAMABAD, PAKISTAN                  | 92      |
| ISTANBUL, TURKEY                     | 90      |
| JACKSONVILLE, UNITED STATES          | 1       |
| LAKARTA INDONESIA                    | 62      |

「Your Preferred Local Time To Be Called」の欄に、BDO からお電話を受け取れる都合の良い時間帯(現地時間)を入力(現在は BDO からの電話によるアクティベーションは休止中)

| Please Let Us Know Where You Are Enrolling From                                                                  |                                                                                                    |
|----------------------------------------------------------------------------------------------------|----------------------------------------------------------------------------------------------------|
| O Within the Philippines                                                                                         |                                                                                                    |
| <ul> <li>Outside the Philippines</li> </ul>                                                                      |                                                                                                    |
| Current City and Country                                                                                         | TOKYO, JAPAN                                                                                                    |
| Your Preferred Local Time To Be Called                                                                           | From:<br>08:00 AM<br>To:<br>12:00 PM<br>V                                                                                                    |
| Our BDO Customer Service Officer will call you to veri<br>selected city and country. You may also visit your BDO | fy your enrollment within five (5) working days. Please ensure to nominate a valid international mobile number based on your<br>Representative for inquiries. |

# 「口座番号」「口座の種類」「Preferred Nickname」(目印用のニックネーム)を入力

| Input Your Account Information                                                                                                    |                                           |  |  |
|----------------------------------------------------------------------------------------------------|-------------------------------------------|--|--|
| Account Number                                                                                                    |                                           |  |  |
|                                                                                                    | Please input your 12 digit acount number. |  |  |
| Account Type                                                                                                    | Choose One                                |  |  |
| Preferred Nickname                                                                                                    |                                           |  |  |
| For clients enrolling in the Philippines an ATM card is required. If you do not have an ATM card, please visit your branch to request for one |                                           |  |  |
| о н <i>у</i>                                                                                                    |                                           |  |  |
| Please enter your mobile number below in this format: 639xxxxxxxx                                                                             |                                           |  |  |

#### ※口座の種類

Choose One CHECKING ACCOUNT (PHP) SAVINGS ACCOUNT (PHP) SAVINGS ACCOUNT (USD) CHECKING ACCOUNT (PHP) SAVINGS ACCOUNT (PHP) SAVINGS ACCOUNT (USD) ペソ当座預金口座 ペソ普通預金口座 ドル普通預金口座

# オンラインバンキングアカウントを登録

- •User ID(ユーザーID)
- •Password(パスワード)
- •Mobile Number(携帯電話番号)
- •E-mail Address(Eメールアドレス)

| Nominate Your Online Banking Information                                                                                                    |       |  |  |
|----------------------------------------------------------------------------------------------------|-------|--|--|
| User ID                                                                                                    | a.    |  |  |
| Password                                                                                                    | b.    |  |  |
| Confirm New Password                                                                                                    |       |  |  |
|                                                                                                    |       |  |  |
| Mobile Number                                                                                                    | 81 C. |  |  |
| E-mail Address                                                                                                    | d.    |  |  |
| Please ensure that the nominated mobile number is your valid contact detail. This will serve as your registered mobile number for Online Banking transactions where One-Time Password (OTP) will be sent via SMS. Please keep your devices, registered mobile number and password secured at all times. |       |  |  |

## User ID(ユーザーID):アルファベットと数字を含む 7~15 文字を登録 記号はご利用いただけません。

| Nominate Your Online Banking Information                                                  |                                                                   |                                                                                                    |                                                     |
|-------------------------------------------------------------------------------------------|-------------------------------------------------------------------|----------------------------------------------------------------------------------------------------|-----------------------------------------------------|
| User ID<br>Password                                                                       |                                                                   | User ID must be 7 to 15 characters. Special<br>characters are NOT allowed                                |                                                     |
| Confirm New Password                                                                      |                                                                   |                                                                                                    |                                                     |
| Mobile Number                                                                             | 81                                                                |                                                                                                    |                                                     |
| E-mail Address                                                                            |                                                                   |                                                                                                    |                                                     |
| Please ensure that the nominated mobile num<br>(OTP) will be sent via SMS. Please keep yo | mber is your valid contact det<br>ur devices, registered mobile : | ail. This will serve as your registered mobile number for (<br>number and password secured at all times. | Online Banking transactions where One-Time Password |

# Password(パスワード):ユーザーIDと異なるもので、アルファベットの大文字と小文字、数字を含む 7~20 文字内で登録

※一部記号 (!#\$%^& ', "など)はご利用いただけません。 ※連続する番号やアルファベットの利用を避けてください。

| Nominate Your Online Banking Information                                                                                                    | n  | Must contain upportance, lowercase, number and                                                                                                    |   |
|----------------------------------------------------------------------------------------------------|----|----------------------------------------------------------------------------------------------------|---|
| User ID<br>Password<br>Confirm New Password                                                                                                    |    | special character. Must not be the same as the<br>nominated User ID. Special characters such as [I<br>#\$%^&;"] are NOT allowed. Avoid using<br>consecutive characters (example: abc, 678) |   |
| Mobile Number<br>E-mail Address                                                                                                    | 81 |                                                                                                    | 1 |
| Please ensure that the nominated mobile number is your valid contact detail. This will serve as your registered mobile number for Online Banking transactions where One-Time Password (OTP) will be sent via SMS. Please keep your devices, registered mobile number and password secured at all times. |    |                                                                                                    |   |

# Mobile Number(携帯電話番号):携帯電話を入力

設定された国の国番号が自動的に反映されますので、初めの"0"を除いた電話番号を入力してください。(例:日本の番号の場合、90XXXXXXX)

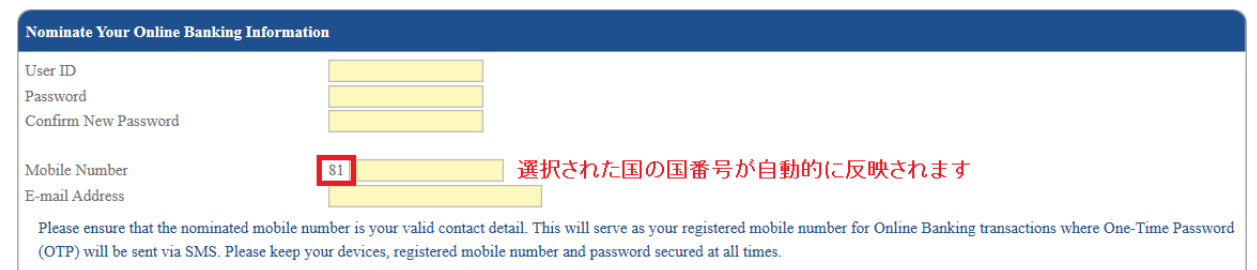

# E-mail Address(Eメールアドレス):"@"マークが付いた Eメールアドレスを入力

# (例:yamada.hanako@gmail.com)

| Nominate Your Online Banking Information                                      | on                                      |                                                                                              |                                            |
|-------------------------------------------------------------------------------|-----------------------------------------|----------------------------------------------------------------------------------------------|--------------------------------------------|
| User ID<br>Password<br>Confirm New Password                                   |                                         |                                                                                              |                                            |
| Mobile Number<br>E-mail Address<br>Please ensure that the nominated mobile nu | 81                                      | Must contain an "@" symbol and a period. Sample<br>of a valid entry: juan.delacruz@gmail.com | nking transactions where One-Time Password |
| (OTP) will be sent via SMS. Please keep yo                                    | our devices, registered mobile number a | nd password secured at all times.                                                            |                                            |

Validate Your Enrollment - イメージの中に見える文字や数字を入力 「Click here to get a different image」をクリックしてイメージを更新することができます。

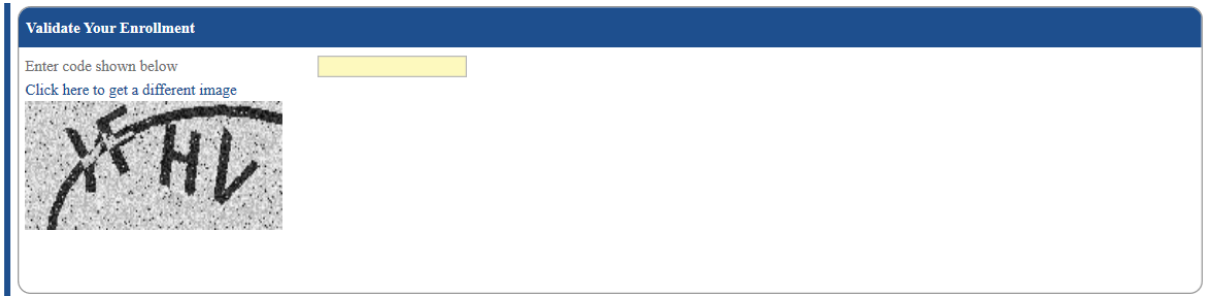

## We Want Your Feedback - BDO オンラインバンキングをどちらで知られたかを選択

| We Want Your Feedback                              |                                                                                |
|----------------------------------------------------|--------------------------------------------------------------------------------|
| How did you learn about BDO Online<br>Banking?     | Choose One<br>Branch / Referral Code                                           |
| Before clicking Submit please review and ensure co | ADS (BILLBOARDS / PRINT / FLYERS / POSTERS)<br>APPSTORE / PLAYSTORE<br>BDO ATM |
| Detere encland booming presserver and enclare ee   | BDO WEBSITE<br>FACEBOOK / YOUTUBE                                              |
|                                                    | FAMILY / FRIENDS / COLLEAGUES<br>GOOGLE SEARCH                                 |

#### 入力内容に相違がないか再度確認後、Submit をクリック

| Before clicking Submit, please review and ensure correct information in the enrollment details. |  |
|-------------------------------------------------------------------------------------------------|--|
| Back                                                                                            |  |
|                                                                                                 |  |

#### STEP 4

登録完了後、口座情報が反映された最終確認画面に切り替わります。リファレンス番号や Activation Code のメモをとることをお勧めします。ご登録携帯電話番号・Eメールアドレスにも 登録通知のメール・SMS が送られます。

※リファレンス番号は STEP5 で担当部署へメールするときに件名に入れて頂きます。

#### STEP 5

#### アクティベーション

STEP3 で登録されたメールアドレスに次のステップの指示が送信されます。

そのメールには必要書類のリストが記載されており、STEP4のリファレンス番号を件名に入れ OnlineActivation@bdo.com.ph に書類を送信するように求められます。

(ジャパンヘルプデスクのメールアドレスへ送信していただいても、担当部署へは転送できま せんので、英文で直接そのメールにご返信ください。)

求められる書類は、有効なパスポートの写真ページを開き、お客様のお顔両方が一枚に入っている自撮り写真、ならびにパスポートのお写真ページです。 ※どなたかに撮影してもらえる場合、自撮りである必要はありません。 ※ご署名が記載されているページを送ってください。

#### ※オンラインバンキングをご利用いただく際の留意事項

・オンラインバンキングのユーザーID は、おひとり様1つとなっております。口座を2 つ以上お持ちの方は、 別途口座の追加を行ってください。

・ユーザーID とパスワードはお客様の個人情報です、ご自身で適切な管理をお願いいたします。

#### 弊行にてお調べすることは叶いませんのでご留意ください。

・ユーザーID の削除をご希望の場合、BDO ジャパンヘルプデスクへご連絡ください。

・携帯電話番号や E メールアドレスに変更がある場合は、早めの更新をお願いします。